## NİTELİKLİ ELEKTRONİK SERTİFİKA (E-imza)

## YENİLEME BAŞVURUSU İÇİN YAPILMASI GEREKENLER

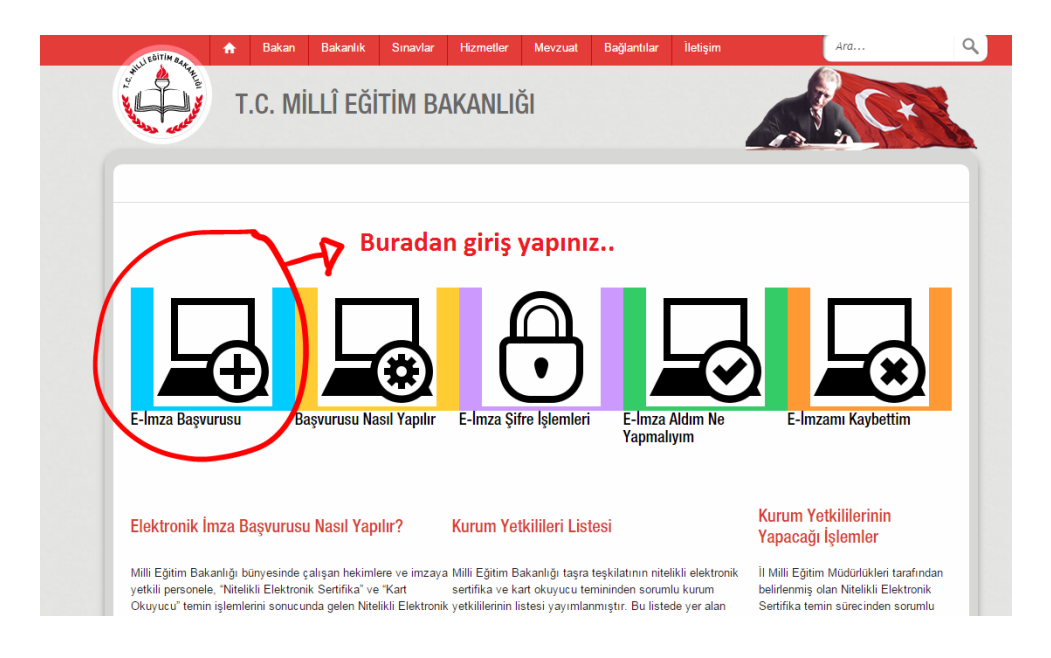

1- <u>www.meb.gov.tr/eimza</u> adresinden E-imza Başvurusu kısmına giriş yapınız..

2- Bu adımda; açılan arayüzdeki boş alanları doldurarak sisteme giriş yapınız..

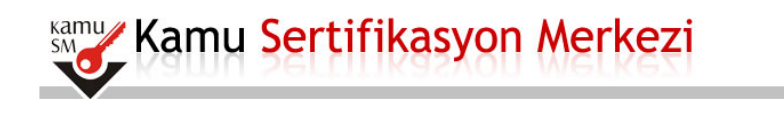

## Nitelikli Elektronik Sertifika Başvurusu

Nitelikli Elektronik Sertifika Başvurusu > Kullanıcı Girişi

## Kullanıcı Girişi

- 1. Aşağıdaki alana T.C. Kimlik Numaranızı ve sicil numaranızı yazarak "Giriş" butonuna basınız.
- T.C. Kimlik Numarasını bilmeyenler buradan kimlik numarasını öğrenebilirler.
  Başvuru formunu doldurma esnasında sorularınız için **bilgi@kamusm.gov.tr** adresine mail atabilir ya da **444 5 576** numaralı telefonumuzdan Çağrı Merkezimizle irtibata geçebilirsiniz.

|                    | nziatr          |
|--------------------|-----------------|
| Resimdeki Yazıyı G | Siriniz : nzbtr |
| Kimlik No          | :               |
| Ad                 | :               |
| Soyad              | :               |
| Doğum Yeri         |                 |
| Doğum Tarihi       | :               |
|                    | Giris           |

© Copyright TÜBİTAK BİLGEM Kamu Sertifikasyon Merkezi, Tüm Hakkı Saklıdır | Yasal Uyarı

Bu adımda; açılan sayafada ki boş olan kısımları doldurunuz..
 ve sayfanın sol alt köşesinden formunuzu onaylayınız..

| telikli Elektronik S<br>ikli Elektronik Sertifika Başvurusu >                                           | Sertif<br>Kullanıcı G    | ika Başvı.                              | iru Forr                          | nu                      |                 |                   |
|----------------------------------------------------------------------------------------------------|--------------------------|-----------------------------------------|-----------------------------------|-------------------------|-----------------|-------------------|
| ş <b>vuru Formu</b><br>ışağıda yazılı bütün bilgilerin doğru<br>ılgilere göre şahsıma bir nitelikli ele | olduğunu,<br>ektronik se | aksi halde doğac<br>ertifika hazırlanma | ak bütün zarar<br>sını talep eder | ardan sorumlu olo<br>m. | duğumu beyan ed | erim. Bu formdaki |
| Başvuru Bilgileri                                                                                       |                          |                                         |                                   |                         |                 |                   |
| Başvuru Nedeni                                                                                          | ►                        | Yenileme<br>Daha önceden sertifik       | ▼ (*)<br>a almış olduğunuz        | için lütfen başvuru sel | bebini seçiniz. |                   |
| Kart Okuyucu Tipi                                                                                       | ►                        | İstenmedi                               | ▼ (*)                             |                         |                 |                   |
| Sertifika Süresi                                                                                        | Þ                        | 3 Yıl                                   | ▼ (*)                             |                         |                 |                   |
| Kisisel Bilgiler                                                                                        |                          |                                         |                                   |                         |                 |                   |
| Kimlik No                                                                                               | •                        |                                         |                                   |                         |                 |                   |
| Adı                                                                                                    | •                        |                                         |                                   |                         |                 |                   |
| Soyadı                                                                                                  | •                        |                                         |                                   |                         |                 |                   |
| Doğum Yeri                                                                                              | •                        |                                         |                                   |                         |                 |                   |
| Doğum Tarihi                                                                                            | •                        |                                         |                                   |                         |                 |                   |
| Güvenlik sözcüğü nedir ?                                                                                | ·····                    |                                         |                                   | (*)                     |                 |                   |
| Güvenlik sözcüğü (Tekrar)                                                                               |                          |                                         |                                   |                         |                 |                   |
| Kurum Bilgileri                                                                                         | -                        |                                         |                                   |                         |                 |                   |
| Kurum Adı                                                                                               | •                        | SAMSUN MİLI                             | .İ EĞİTİM MÜ                      | DÜRLÜĞÜ                 |                 | ]                 |
| Kurum Sicil No                                                                                          | •                        | Kurum Adı hatalı ise                    | lütfen kurumunuz                  | a iletișime geçiniz.    |                 |                   |
| Calıstığı Birim                                                                                         |                          |                                         |                                   |                         |                 | (*)               |
| Ünvan                                                                                                   |                          |                                         |                                   |                         | (*)             |                   |
| Kurum / Birim Adresi                                                                                    |                          |                                         |                                   |                         |                 | (1)               |
| il                                                                                                    |                          | ·                                       | <b>T</b> (*)                      |                         |                 | (/                |
| İlce                                                                                                    |                          |                                         | • (*)                             |                         |                 |                   |
| Posta Kodu                                                                                              | •                        | (*)                                     |                                   |                         |                 |                   |
| İletisim Bilgileri                                                                                      |                          |                                         |                                   |                         |                 |                   |
| Eposta                                                                                                  | •                        |                                         |                                   |                         |                 | (*)               |
| İş Telefonu                                                                                             | •                        |                                         | (*)                               | Dahili 🕨                |                 |                   |
| Cep Telefonu                                                                                            | •                        |                                         | (*)                               | Mobil Oper              | atör Tip 🕨 🗍    | ▼ (               |
| Ev Telefonu                                                                                             | •                        |                                         |                                   |                         |                 |                   |
| Bilei Kanalı                                                                                            |                          | Eposta SMS                              | OHer İkisi (E-                    | oosta+SMS) (*)          |                 |                   |
| g                                                                                                    |                          |                                         |                                   |                         |                 |                   |

- 4- Bu adımda; Cep telefonununza gelen SMS onay kodunuzu gelen ekrana giriniz..
- 5- Bu adımda; karşınıza gelecek olan ekranda Elektronik İmzalı kısmını seçiniz..

| Nitelikli Elek                                          | tronik Sertifika<br>a Başvurusu > Kutlanıcı Girişi                       | a Başvurusu                                   |                                 |       |
|---------------------------------------------------------|--------------------------------------------------------------------------|-----------------------------------------------|---------------------------------|-------|
| Başvuru Formu                                           | ve Sertifika Sahibi                                                      | i Taahhütnamesi İmzalama Y                    | önteminin Belirlen              | mesi  |
| Doldurmuş <del>olduğunuz</del><br>aşağıdaki yöntemlerde | <del>başvoro facmunu</del> ve buna alt<br>en birini seçerek îmzalayınız. | t FORM-001-042 Kamu SM Nitelikli Elektronik S | ertifika Sahibi Taahhütnamesi't | N     |
| Yöntem 1 : E-İr                                         | nzalı Başvuru yön                                                        | ntem 2 : İslak İmzalı Başvuru                 |                                 |       |
| -                                                       |                                                                          |                                               | Å                               | dm:56 |
| Δ                                                       |                                                                          |                                               |                                 | 1     |

6- Bu adımda; karşınıza gelecek olan ekranda e-imzanızı (Pin Kodu) atınız..

| Nitelikli I          | Elektronik Sertifika Basvurusu                                                                                                    |               |
|----------------------|----------------------------------------------------------------------------------------------------|---------------|
| Nitelikli Elektronik | Sertifika Başvurusu > Kullanıcı Girişi<br>də icləm vənəhilmək icin ələktronik imzə sərtifikənizin hilnicəvərinizə <b>təkulı olması</b> nərəkməktədir. Sü | ortifikanızı  |
| bilgisayara tak      | ulı olduğundan eminseniz aşağıda yer alan "İmzala" butonuna basınız.                                                                                     | er unikarnizi |
|                      | Kışisel Bilgileriniz                                                                                                    |               |
| Kimlik Numara        | \$1                                                                                                    |               |
| Adı Soyadı           |                                                                                                    |               |
| Kurum                |                                                                                                    |               |
| Kurumsal Epos        | ta                                                                                                    |               |
| Imzalanan Ig         | Litten İmmelanın Vanilacak Sestifikan Secinin 🕺 🛐 Tak bütün zararlardan sorumlu                                                                          |               |
|                      | Secili Sertifika                                                                                                    | î             |
|                      | Niteliki 🛱 Görüntüle Seç                                                                                                    |               |
|                      | Akıllı kart PIN kodunu giriniz                                                                                                    |               |
|                      |                                                                                                    | ~             |
|                      | 1 2 3                                                                                                    |               |
|                      | 4 5 6                                                                                                    |               |
|                      | 7 8 9                                                                                                    |               |
|                      |                                                                                                    |               |

6- Bu adımda; karşınıza gelecek olan ekran ile **Nitelikli Elektronik Sertifika (e-imza) Yenileme Başvuru** işleminizi tamamlamış olacaksınız. (Yazıcıdan döküm alınmayacaktır.)

| Nitelikli Elektronik Sertifika Başvurusu<br>Vitelikli Elektronik Sertifika Başvurusu > Kutlanıcı Girişi |                         |  |  |  |
|----------------------------------------------------------------------------------------------------|-------------------------|--|--|--|
| Baş∨uru Sonucu                                                                                          |                         |  |  |  |
| Başvuru İmzalama İşl                                                                                    | ımi Başarıyla Bitirildi |  |  |  |
|                                                                                                    |                         |  |  |  |
|                                                                                                    |                         |  |  |  |
|                                                                                                    |                         |  |  |  |

Bahar TUNCER Bilgi İşlem Dairesi Başkanlığı İnternet Hizmetleri Daire Başkanlığı MEB Merkez Teşkilat E-imza Sorumlusu <u>e-imza@meb.gov.tr</u>